### **Neue IDEXX-Software enthalten**

### So aktualisieren Sie Ihre SNAP Pro\*-Software:

- 1. Der Akkuladestand muss 75–100 % betragen; Schließen Sie das Analysegerät an die Steckdose an.
- Für angeschlossene Analysegeräte: Trennen Sie das SNAP Pro\*-Analysegerät von der IDEXX VetLab\* Station (Mehr > Verbindungen > Nein; tippen Sie auf Hauptmenü).
- 3. Tippen Sie auf Mehr > Über SNAP Pro > Mehr > SNAP Pro aktualisieren.
- Stecken Sie nach Aufforderung das USB-Laufwerk ein, warten Sie 10 Sekunden, und tippen Sie einmal auf OK.
   Hinweis: Mehrmaliges Tippen kann das Upgrade beeinträchtigen.
- 5. Tippen Sie auf  ${\bf Ja},$  und folgen Sie der Anleitung auf dem Bildschirm.
- 6. Entfernen Sie das USB-Laufwerk nach Aufforderung. Das Analysegerät ist bereit, wenn das Hauptmenü angezeigt wird.
- Für angeschlossene Analysegeräte: Verbinden Sie SNAP Pro wieder mit der IDEXX VetLab Station (Mehr > Verbindungen > Ja > Netzwerk wechseln; wählen Sie das Netzwerk IDEXXw1 aus; tippen Sie auf Hauptmenü.)

**Hinweis:** Die Statusanzeige bleibt möglicherweise aus, bis ein Durchlauf gestartet wird oder das Analysegerät neu startet.

### Technischer Kundendienst von IDEXX

Deutschland 49 (0)69 153 253 290 Italien 39 02 87 10 36 76 Luxemburg 352 (0)34 20 80 87 22 Österreich 43 (0)1 206 092 729 Schweiz 41 (0)44 511 22 37

© 2023 IDEXX Laboratories, Inc. Alle Rechte vorbehalten. • 06-0018800-00 \*SNAP Pro und IDEXX VetLab sind Marken oder eingetragene Marken von IDEXX Laboratories, Inc. oder von Tochtergesellschaften des Unternehmens in den Vereinigten Staaten und/oder anderen Ländern.

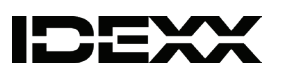

### Bijgevoegd vindt u de nieuwe IDEXX-software

### Installeer de upgrade voor SNAP Pro\* als volgt:

- 1. De batterij moet 75% tot 100% vol zijn; sluit de analyzer aan op een stopcontact.
- Als de analyzer al is aangesloten op het stroomnet: Koppel de SNAP Pro\*analyzer los van het IDEXX VetLab\*-station (More (Meer) > Connections (Aansluitingen) > No (Nee); tik op Home).
- Tik op More (Meer) > About SNAP Pro (Over SNAP Pro) > More (Meer)> Update SNAP Pro (SNAP Pro bijwerken).
- 4. Sluit desgevraagd het USB-station aan, wacht 10 seconden en tik **eenmalig** op **OK**. **Let op:** Meer dan één keer tikken kan een effect hebben op het upgradeproces.
- 5. Tik op Yes (Ja) en volg de instructies op het scherm.
- 6. Verwijder desgevraagd het USB-station. Zodra het beginscherm verschijnt, is de analyzer gereed.
- Als de analyzer al is aangesloten op het stroomnet: Sluit SNAP Pro opnieuw aan op het IDEXX VetLab-station (More (Meer) > Connections (Aansluitingen) > Yes (Ja) > Change Network (Netwerk wijzigen); selecteer het netwerk IDEXXw1; tik op Home.)

**Opmerking:** Mogelijk gaat het statuslampje pas branden als er een test wordt uitgevoerd of als de analyzer opnieuw opstart.

### Technische ondersteuning IDEXX

VS/Canada 1-800-248-2483 Europa idexx.eu Australië 1300 44 33 99 Nieuw-Zeeland 0800 83 85 22 Brazilië 0800-777-7027 Latijns-Amerika tecnico-latam@idexx.com China 400-678-6682 Zuid-Korea 080 7979 133 Taiwan 0800 291 018 Japan 0120-71-4921

© 2023 IDEXX Laboratories, Inc. Alle rechten voorbehouden. • 06-0018800-00 \*SNAP Pro en IDEXX VetLab zijn handelsmerken of gedeponeerde handelsmerken van IDEXX Laboratories, Inc. of haar dochterondermemingen in de Verenigde Staten en/of andere landen.

## Nuovo software IDEXX incluso

### Per aggiornare il software SNAP Pro\*:

- 1. La batteria deve essere carica tra il 75% e il 100%; collegare l'analizzatore alla presa.
- Per gli analizzatori connessi: scollegare l'analizzatore SNAP Pro\* dalla IDEXX VetLab\* Station (Altro > Connessioni > No; premere Home).
- 3. Selezionare Altro > Info su SNAP Pro > Altro > Aggiorna SNAP Pro.
- 4. Quando richiesto, inserire l'unità USB, attendere 10 secondi, quindi premere **OK una volta**.

Nota: premere più volte può influire sull'aggiornamento.

- 5. Selezionare Sì e seguire le istruzioni sullo schermo.
- 6. Quando richiesto, rimuovere l'unità USB. L'analizzatore è pronto quando viene visualizzata la schermata Home.
- Per gli analizzatori connessi: ricollegare SNAP Pro alla IDEXX VetLab Station (Altro > Connessioni > Sì > Cambia rete; selezionare la rete IDEXXw1; premere Home.)

**Nota:** è possibile che l'indicatore di stato rimanga spento fino all'inizio dell'esame o al riavvio dell'analizzatore.

### Assistenza tecnica IDEXX

Austria 43 (0)1 206 092 729 Italia 39 02 87 10 36 76 Germania 49 (0)69 153 253 290 Lussemburgo 352 (0)34 20 80 87 22 Svizzera 41 (0)44 511 22 37

© 2023 IDEXX Laboratories, Inc. Tutti i diritti riservati. • 06-0018800-00 \*SNAP Pro e IDEXX VelLab sono marchi commerciali o marchi registrati di IDEXX Laboratories, Inc. o di sue affiliate negli Stati Uniti e/o in altri paesi.

### O novo software IDEXX está incluído

#### Para atualizar seu software SNAP Pro\*:

- 1. A bateria deve estar em 75%-100%; conecte o analisador na tomada.
- Para analisadores conectados: Desconecte o Analisador SNAP Pro\* da IDEXX VetLab\* Station (Mais > Conexões > Não; toque em Inicial).
- 3. Toque em Mais > Sobre o SNAP Pro > Mais > Atualizar o SNAP Pro.
- 4. Quando solicitado, insira a unidade USB, aguarde 10 segundos e toque em **OK uma vez**.

Observação: Tocar várias vezes pode afetar a atualização.

- 5. Toque em **Sim** e siga as instruções na tela.
- 6. Remova a unidade USB quando solicitado. O analisador está pronto quando a tela inicial aparece.
- Para analisadores conectados: Reconecte o SNAP Pro à IDEXX VetLab Station (Mais > Conexões > Sim > Alterar rede; selecione a rede IDEXXw1; toque em Inicial.)

**Nota:** A luz de status pode permanecer apagada até o início de uma execução ou a reinicialização do analisador.

### Assistência técnica da IDEXX

América latina tecnico-latam@idexx.com Brasil 0800-777-7027 EUA/Canadá 1-800-248-2483 Europa idexx.eu

### Nový software IDEXX je přiložen

### Postup aktualizace softwaru SNAP Pro\*:

- 1. Baterie musí být na 75–100 %; zapojte analyzátor do zásuvky.
- U připojených analyzátorů: Odpojte analyzátor SNAP Pro\* ze stanice IDEXX VetLab\* (More (Více) > Connections (Připojení) > No (Ne); klepněte na Home (Domů)).
- Klepněte na More (Více) > About SNAP Pro (Informace o SNAP Pro) > More (Více) > Update SNAP Pro (Aktualizovat SNAP Pro).
- Po výzvě vložte jednotku USB, počkejte 10 sekund a jednou klepněte na možnost OK. Poznámka: Pokud byste klepli vícekrát, mohlo by to ovlivnit aktualizaci.
- 5. Klepněte na Yes (Ano) a postupujte podle pokynů na obrazovce.
- 6. Po výzvě vyjměte jednotku USB. Analyzátor je připraven, když se zobrazí úvodní obrazovka.
- U připojených analyzátorů: Znovu připojte SNAP Pro ke stanici IDEXX VetLab (More (Více) > Connections (Připojení) > Yes (Ano) > Change Network (Změnit síť); vyberte síť IDEXXw1; klepněte na Home (Domů).)

Poznámka: Kontrolka stavu může zůstat zhasnutá až do spuštění cyklu nebo restartu analyzátoru.

#### Zákaznická podpora IDEXX

Evropa idexx.eu Česká republika 420-239018034 Slovensko 421-268622417

© 2023 IDEXX Laboratories, Inc. Všechna práva vyhrazena - 06-0018800-00 \*SNAP Pro a IDEXX VetLab jsou ochranné známly nebo zapsané ochranné známly Laboratories, Inc., nebo jejich přidružených společnosti ve Spojených státech a/ne

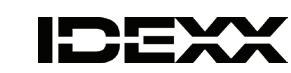

# W załączeniu znajduje się nowe oprogramowanie IDEXX

#### Aby zaktualizować oprogramowanie SNAP Pro\*:

- 1. Akumulator musi być naładowany do poziomu 75%–100%; podłącz analizator do gniazdka.
- W przypadku podłączonych analizatorów: Odłącz analizator SNAP Pro\* od stacji IDEXX VetLab\* (More (Więcej) > Connections (Połączenia) > No (Nie); dotknij Home (Strona główna)).
- Dotknij More (Więcej) > About SNAP Pro (Informacje o SNAP Pro) > More (Więcej) > Update SNAP Pro (Aktualizuj SNAP Pro).
- Po wyświetleniu komunikatu włóż nośnik USB, poczekaj 10 sekund i jeden raz dotknij OK. Uwaga: Kilkukrotne dotknięcie może mieć niekorzystny wpływ na aktualizację.
- 5. Dotknij Yes (Tak) i postępuj zgodnie z instrukcjami wyświetlanymi na ekranie.
- 6. Po wyświetleniu komunikatu wyjmij nośnik USB. Analizator jest gotowy, gdy pojawi się ekran główny.
- W przypadku podłączonych analizatorów: Ponownie połącz SNAP Pro ze stacją IDEXX VetLab (More (Więcej) > Connections (Połączenia) > Yes (Tak) > Change Network (Zmień sieć); wybierz sieć IDEXXw1; dotknij Home (Strona główna)).

**Uwaga:** Kontrolka stanu może pozostać wyłączona do momentu rozpoczęcia cyklu lub ponownego uruchomienia analizatora.

#### Dział wsparcia technicznego IDEXX

Europa idexx.eu Polska 48 22 853 40 01 Republika Czeska 420-239018034 Słowacja 421-268622417

© 2023 IDEOK Laboratories, Inc. Wizelikie prawa zastrzeżone - 06-0018800-00 \*SNAP Pro II IDEOK VletLab są znakami towarowymi lub zastrzeżonymi znakami towarowymi firmy IDEOK Laboratories, Inc. lub jej podmiotów stowarzyszonych w Stanach Zjednoczonych i/lub innych krajach.

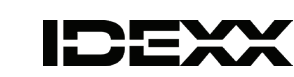

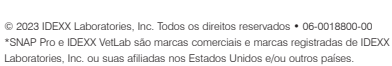

## Je priložený nový softvér IDEXX

#### Ak chcete inovovať softvér SNAP Pro\*:

- 1. Batéria musí byť nabitá na 75 % 100 %; zapojte analyzátor do zásuvky.
- Pre pripojené analyzátory: Odpojte analyzátor SNAP Pro\* Analyzer od stanice IDEXX VetLab\* Station (More (Viac) > Connections (Pripojenia) > No (Nie); klepnite na Home (Domov)).
- Klepnite na More (Viac) > About SNAP Pro (Informácie o SNAP Pro) > More (Viac) > Update SNAP Pro (Aktualizovať SNAP Pro).
- Po zobrazení výzvy vložte USB kľúč, počkajte 10 sekúnd a raz klepnite na OK.
  Poznámka: Ak klepnete viackrát, môže to ovplyvniť inováciu.
- 5. Klepnite na Yes (Áno) a postupujte podľa pokynov na obrazovke.
- 6. Po zobrazení výzvy vyberte USB kľúč. Analyzátor je pripravený, keď sa zobrazí úvodná obrazovka.
- Pre pripojené analyzátory: Znovu pripojte SNAP Pro k stanici IDEXX VetLab Station (More (Viac) > Connections (Pripojenia) > Yes (Áno) > Change Network (Zmena siete); vyberte sieť IDEXXw1; klepnite na Home (Domov)).

**Poznámka:** Stavová kontrolka môže zostať zhasnutá, kým sa nespustí spracovanie alebo kým sa analyzátor nereštartuje.

### Technická podpora spoločnosti IDEXX

Slovensko 421–268622417

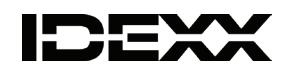

© 2023 IDEXX Laboratories, Inc. Všetky práva vyhradené - 06-0018800-00 \* SNAP Pro a IDEXX VetLab sú ochranné známky alebo registrované ochranné známky spoločnosti IDEXX Laboratories, Inc. alebo jej sesterských spoločností v USA alebo iných krajinách.

# 새로운 IDEXX 소프트웨어가 포함됩니다

### SNAP Pro\* 소프트웨어를 업그레이드 하시려면:

- 1. 배터리는 75%-100% 상태여야 하며, 분석기는 콘센트에 꽂아야 합니다.
- *연결된 분석기의 경우*: SNAP Pro\* 분석기와 IDEXX VetLab\* Station을 분리하고 (자세히 > 연결 > 아니요에서 홈 을 누르십시오).
- 3. **자세히 > SNAP Pro 정보 > 자세히 > SNAP Pro 업데이트**를 누르십시오.
- 메시지가 표시되면 USB 드라이브를 삽입하고 10초간 기다린 후, 확인을
  한 번 누릅니다.
- **참고:** 여러번 누르면 업그레이드에 영향을 줄 수 있습니다.
- 5. **예**를 누른 후 화면의 지시에 따르십시오.
- 6. 메시지가 표시되면 USB 드라이브를 제거합니다. 홈 화면이 나타나면 분 석기가 준비된 상태입니다.
- 7. *연결된 분석기의 경우*: SNAP Pro를 IDEXX VetLab Station (자세히 > 연결 > 예 > 네트워크 변경에서 IDEXXw1 네트워크 및 홈을 누릅니다.)

**참고:** 실행 시작 혹은 분석기 재시작 전까지, 상태 등은 꺼진 채로 유지될 수 있습니다.

### IDEXX 기술 지원

중국 400-678-6682 한국 080 7979 133 대만 0800 291 018#1 일본 0120-71-4921

© 2023 IDEXX Laboratories, Inc. All rights reserved. • 06-0018800-00 \*SNAP Pro 및 IDEXX VatLab은 미국 및/또는 기타 국가에서 IDEXX Laboratories, Inc. 또는 그 계열사들의 상표 또는 등록 상표입니다.

# 隨附全新 IDEXX 軟體

### 若要升級您的 SNAP Pro\* 軟體:

1. 電力必須達到 75%-100%;將分析儀插入插座。

- *已連線的分析儀:*斷開 SNAP Pro\* 分析儀與 IDEXX VetLab\* Station 的 連線 (More [更多] > Connections [連線] > No [否];點選 Home [主 畫面])。
- 3. 點選 More (更多) > About SNAP Pro (關於 SNAP Pro) > More (更多) > Update SNAP Pro (更新 SNAP Pro)。
- 出現提示時,插入 USB 隨身碟,等待 10 秒,然後點選一次 OK (確定)。

**注意:**點選太多次會影響升級。

- 5. 點選 Yes (是) 並按照螢幕上的指示進行操作。
- 6. 出現提示時取下 USB 隨身碟。主畫面出現時表示分析儀準備就緒。
- 已連線的分析儀:重新連線 SNAP Pro 至 IDEXX VetLab Station (More [更 多] > Connections [連線] > Yes [是] > Change Network [變更網路]; 選擇 IDEXXw1 網路;點選 Home [主畫面]。)
- **注意:**狀態燈可能維持熄滅直到檢測開始或分析儀重新開機為止。

### IDEXX 技術支援部門

中國 400-678-6682 南韓 080 7979 133 臺灣 0800 291 018#1 日本 0120-71-4921

# 随附新的IDEXX软件

### 要升级您的SNAP Pro\*软件:

- 1. 电池电量必须保持在75%-100%;将分析仪插入插座。
- 2. 如分析仪已连接:断开SNAP Pro\*分析仪与IDEXX VetLab\* Station的连接 (**更多 > 连接 > 否;**点击**主页**)。
- 3. 点击更多 > 关于SNAP Pro > 更多 > 更新SNAP Pro。
- 4. 出现提示时,插入USB驱动器,等待10秒,然后点击**确定一次**。 注意:点击多次可能会影响升级。
- 5. 点击是,并遵循屏幕上的指示进行操作。
- 6. 出现提示时,移除USB驱动器。显示主屏幕时表示分析仪已准备就 绪可供使用。
- 7. 如分析仪已连接: 重新连接SNAP Pro与IDEXX VetLab Station (更多 > 连接 > 是 > 更改网络;选择IDEXXw1网络;点击主页。)

**注意:** 状态指示灯可能一直保持熄灭状态,直到检测开始或重启分析仪。

### IDEXX 技术支持部

中国 400-678-6682 韩国 080 7979 133 台湾 0800 291 018#1 日本 0120-71-4921

© 2023 IDEXX Laboratories, Inc.保留所有权利。• 06-0018800-00 \*SNAP Pro和IDEXX VetLab均为IDEXX Laboratories, Inc.或其附属公司在美国和/或 其他国家/地区的商标或注册商标。

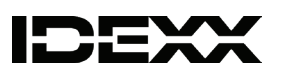

### 新しいIDEXXソフトウエアが同梱されています。

### お使いのIDEXX スナップ Pro\* (SNAP Pro\*) ソフトウエアをアップグレードするには:

- 1. バッテリー状態を75%~100%にしておく必要があります。検査器をコンセントへ接続してください
- 手順:IDEXX ベットラボステーション (IDEXX VetLab Station) に接続している場合は、 IDEXX スナップ Pro\*をIDEXX ベットラボ\*ステーションから切断します(その他 > 接 続 > いいえ;「ホーム」をタップします)。
- その他 > IDEXX スナップ Proについて > その他 > IDEXX スナップ Proを更新の順に タップします。
- メッセージが表示されたら、USBドライブを挿入してください。そのまま10秒間待 ってから、OKを1回のみタップします。
   注意:複数回タップすると、アップグレードに影響することがあります。
- 5. **はい**をタップして、画面の指示に従います。
- 6. メッセージが表示されたら、USBドライブを取り外します。ホーム画面が表示され たらアップグレードは完了です。
- *IDEXX* ベットラボステーションへの再接続方法: IDEXX ベットラボステーションと IDEXX スナップ Proを切断してアップグレードを行った場合、IDEXX スナップ ProをIDEXX ベットラボステーションに再接続してください。(その他 > 接続 > はい > ネットワ ーク変更; IDEXXw1ネットワークを選択します; 「ホーム」をタップします。)

**注意:**検査を開始するまで、あるいは検査器を再起動するまでは、ステータスランプがオフのままになる場合があります。

### IDEXXテクニカルサポート

0120-71-4921 音声ダイヤル1番

# New IDEXX software is enclosed

### To upgrade your SNAP Pro\* software:

- 1. Battery must be at 75%–100%; plug analyzer into outlet.
- For connected analyzers: Disconnect the SNAP Pro\* Analyzer from the IDEXX VetLab\* Station (More > Connections > No; tap Home).
- 3. Tap More > About SNAP Pro > More > Update SNAP Pro.
- 4. When prompted, insert the USB drive, wait 10 seconds, and tap **OK once**. **Note:** Tapping multiple times can impact the upgrade.
- 5. Tap **Yes** and follow on-screen instructions.
- 6. Remove the USB drive when prompted. The analyzer is ready when the Home screen appears.
- For connected analyzers: Reconnect SNAP Pro to the IDEXX VetLab Station (More > Connections > Yes > Change Network; select the IDEXXw1 network; tap Home.)

Note: The status light may remain off until a run starts or the analyzer reboots.

### IDEXX Technical Support

U.S./Canada 1-800-248-2483 Europe idexx.eu Australia 1300 44 33 99 New Zealand 0800 83 85 22 Brazil 0800-777-7027 Latin America tecnico-latam@idexx.com China 400-678-6682 South Korea 080 7979 133 Taiwan 0800 291 018 Japan 0120-71-4921

© 2023 IDEXX Laboratories, Inc. All rights reserved. • 06-0018800-00 \*SNAP Pro and IDEXX VetLab are trademarks or registered trademarks of IDEXX Laboratories, Inc. or its affiliates in the United States and/or other countries.

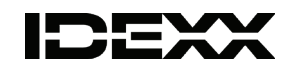

# Le nouveau logiciel IDEXX est inclus

### Pour mettre à jour votre logiciel SNAP Pro\* :

- 1. La charge de la batterie doit être entre 75 % et 100 %; branchez l'analyseur dans une prise.
- Pour les analyseurs connectés : débranchez l'analyseur SNAP Pro\* de l'IDEXX VetLab\* Station (More (Plus) > Connections (Connexions) > No (Non) ; tapez Home (Accueil)).
- Tapez More (Plus) > About SNAP Pro (À propos du SNAP Pro) > More (Plus) > Update SNAP Pro (Mettre à jour le SNAP Pro).
- 4. Lorsque vous y êtes invité(e), insérez la clé USB, attendez 10 secondes, et tapez **OK une fois**.

**Remarque :** Taper plusieurs fois peut avoir un impact sur la mise à jour.

- 5. Tapez **Yes** (Oui) et suivez les directives à l'écran.
- 6. Retirez la clé USB lorsque vous y êtes invité(e). L'analyseur est prêt lorsque l'écran d'accueil apparaît.
- Pour les analyseurs connectés : reconnectez SNAP Pro à IDEXX VetLab Station (More (Plus) > Connections (Connexions) > Yes (Oui) > Change Network (Changer de réseau) ; sélectionnez le réseau IDEXXw1; tapez Home (Accueil)).

**Remarque :** Le voyant peut rester éteint jusqu'au démarrage ou aux réinitialisations de l'analyseur.

Support technique IDEXX

États-Unis/Canada 1-800-248-2483

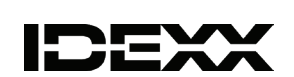

CEXX

IDEXX スナップ Pro 動物用一般医療機器/免疫反応測定装置 © 2023 IDEXX Laboratories, Inc.無新電識を禁ず。0-6-018800-00 "SNAP Pro"およびIDEXX VetLabvit, IDEXX Laboratories, Inc. あるいは、米国お よびまたはその他の国におけるその間違会社の直標または登録商標です。

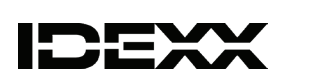

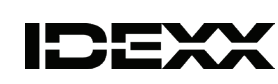

## Se incluye el nuevo software IDEXX

### Para actualizar su software SNAP Pro\*:

- 1. La batería debe estar al 75-100 %; enchufe el analizador a la corriente.
- Para los analizadores conectados: Desconecte el analizador SNAP Pro\* de la IDEXX VetLab\* Station (Más > Conexiones > No; pulse Inicio).
- 3. Pulse Más > Acerca de SNAP Pro > Más > Actualizar SNAP Pro.
- Cuando el sistema se lo solicite, introduzca la memoria USB, espere 10 segundos y pulse Aceptar una vez.
   Nota: Si se pulsa varias veces puede afectar a la actualización.
- 5. Pulse Sí y siga las instrucciones en pantalla.
- 6. Retire la memoria USB cuando el sistema se lo solicite. El analizador estará preparado cuando aparezca la pantalla de lnicio.
- Para los analizadores conectados: Vuelva a conectar SNAP Pro a la IDEXX VetLab Station (Más > Conexiones > Sí > Cambiar red; seleccione la red IDEXXw1; pulse Inicio).

**Nota:** La luz de estado puede permanecer apagada hasta que se inicie un análisis o se reinicie el analizador.

#### Servicio técnico de IDEXX

Brasil 0800-777-7027 EE. UU./Canadá 1-800-248-2483 España 34 932 672 660 / 34 916 376 317 Europa idexx.eu Latinoamérica tecnico-latam@idexx.com

© 2023 IDEXX Laboratories, Inc. Todos los derechos reservados. • 06-0018800-00 \* SNAP Pro e IDEXX VelLab son marcas comerciales o marcas registradas de IDEXX Laboratories, Inc. o de sus filiales en Estados Unidos y/o en otros países.

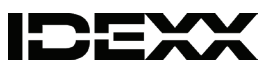

# Le nouveau logiciel IDEXX est inclus

### Pour mettre à jour votre logiciel SNAP Pro\* :

- 1. Le niveau de charge de la batterie doit être entre 75 % et 100 %. Branchez l'analyseur dans une prise.
- 2. *Pour les analyseurs connectés :* déconnectez l'analyseur SNAP Pro\* de l'IDEXX VetLab\* Station (**Plus > Connexions > Non** ; appuyez sur **Accueil**).
- Appuyez sur Plus > À propos du SNAP Pro > Plus > Mettre à jour le SNAP Pro.
- Lorsque vous y êtes invité(e), insérez la clé USB, attendez 10 secondes, puis appuyez une fois sur OK.
   Remarque : Appuyer plusieurs fois peut avoir des répercussions sur la mise à jour.
- 5. Appuyez sur Oui et suivez les instructions à l'écran.
- 6. Retirez la clé USB lorsque vous y êtes invité(e). L'analyseur est prêt lorsque l'écran d'accueil apparaît.
- Pour les analyseurs connectés : reconnectez le SNAP Pro à l'IDEXX VetLab Station (Plus > Connexions > Oui > Changer de réseau ;sélectionnez le réseau IDEXXw1 ; appuyez sur Accueil).

**Remarque :** Il est possible que le voyant d'état reste éteint jusqu'au démarrage d'une analyse ou jusqu'aux réinitialisations de l'analyseur.

#### Support technique IDEXX

Belgique 32 (0)27 00 64 38 États-Unis/Canada 1-800-248-2483 France 33 (0)173 431 333 Pays-Bas 31 (0)70 700 7033 Suisse 41 (0)44 511 22 37

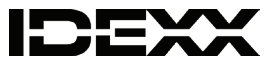

© 2023 IDEXX Laboratories, Inc. Tous droits réservés. • 06-0018800-00 \*SNAP Pro et IDEXX VetLab sont des marques commerciales ou des marques déposées d'IDEXX Laboratories, Inc. ou de ses filiales aux États-Unis et/ou dans d'autres pays.